DE1000-18

**CS SoftDent Practice Management Software** 

**Installation Guide** 

# Notice

©Carestream Health, Inc., 2012. No part of this publication may be reproduced, stored in a retrieval system, translated to another language, or transmitted in any form by any means, electronic, mechanical, photocopied, recorded, or otherwise, without prior written permission.

NEITHER CARESTREAM DENTAL NOR ITS PARENTS OR ANY OF ITS SUBSIDIARIES MAKE ANY WARRANTY OF ANY KIND WITH RESPECT TO THIS MATERIAL, INCLUDING, BUT NOT LIMITED TO, THE IMPLIED WARRANTIES OF MERCHANTABILITY, NONINFRINGEMENT, AND FITNESS FOR A PARTICULAR PURPOSE.

The information in this document is subject to change. Neither Carestream Dental nor its parents or any of its subsidiaries shall be liable for errors contained herein or for incidental damages in conjunction with the furnishing, performance, or use of this material.

SoftDent and MasterWorks are trademarks of Carestream Health. All other trademarks and registered trademarks are the property of their respective holders.

Manual Name: CS SoftDent Practice Management Software Installation Guide Part Number: DE1000 Revision Number: 18 Print Date: December 2012

The names of persons and the data reflected in this guide are fictitious and are not intended to represent any real individual, event, or condition. Any resemblance or similarity of the names of persons or data reflected in this guide to any actual person's name or any event or condition is purely coincidental and unintended.

# Contents

| Installing SoftDent | Related Documentation                                          |
|---------------------|----------------------------------------------------------------|
|                     | Getting Started                                                |
|                     | Using Radiographic Images                                      |
|                     | Mapping a Network Drive                                        |
|                     | Backing Up Data                                                |
|                     | Previewing the Updated Features                                |
|                     | Installing SoftDent                                            |
|                     | Installing SoftDent on the Server                              |
|                     | Opening SoftDent and Installing the License File               |
|                     | Installing SoftDent on a Workstation                           |
|                     | Upgrading SoftDent                                             |
|                     | Upgrading SoftDent on the Server                               |
|                     | Upgrading SoftDent on a Workstation                            |
|                     | Upgrading SoftDent on a Server-Maintenance Release 12          |
|                     | Upgrading SoftDent on a Workstation–Maintenance                |
|                     | Release                                                        |
|                     | Installing Support for the SoftDent Voice Activation Module 14 |
|                     | Installing and Activating the SoftDent KIOSK Check-In          |
|                     | Module on a Workstation                                        |
|                     | Installing the SoftDent KIOSK Check-In Module                  |
|                     | on a Workstation                                               |
|                     | Activating the SoftDent KIOSK Check-In Module                  |
|                     | on a Workstation                                               |
|                     | Installing the M2SYS FINGERPRINT Software                      |
|                     | Using the Carestream Software Update System                    |
|                     | Setting Up the Carestream Software Update System 16            |
|                     | Updating Your Software                                         |

# **Installing SoftDent**

SoftDent can be installed as a single-user or multi-user program. In a single-user environment, perform a server installation. In a multi-user environment, perform a server and workstation installation.

The server is the host computer on which the software is installed, and it contains software system data. A workstation is a computer that must connect to the server to access system data, and on which the software is also installed. A workstation must be mapped to the shared drive of a server computer on which the software resides.

# **Related Documentation**

See the CS SoftDent Practice Management Software Online Help for more information.

# **Getting Started**

Before installing SoftDent, make sure that each computer in your network meets the minimum system requirements. For more information, see the System Requirements documentation shipped with your software.

# Using Radiographic Images

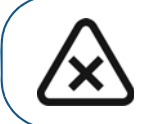

CAUTION: Radiographic images are not intended for diagnostic use when viewed on displays or monitors that do not meet system specifications. For more information, check the CS Imaging Software System Requirements.

# Mapping a Network Drive

Share the server's hard drive and map a drive on each workstation to the server's drive. For information about sharing and mapping drives and folders, see the documentation and online help provided with your Microsoft Windows operating system or contact your network service provider (NSP).

# **Backing Up Data**

Before you install SoftDent, back up your data. For information about backing up your data, see the documentation provided by your backup media vendor.

# **Previewing the Updated Features**

To preview updates and enhancements in this version of the software, you can watch a video from the DVD.

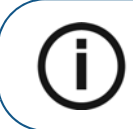

**Note:** To hear the audio that accompanies the video, your computer must have a soundcard and speakers or headphones.

To view the video, follow these steps:

1 Verify that all other programs on the server are closed and insert the CS SoftDent DVD in the DVD drive of the server.

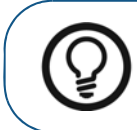

**Tip:** If the Adobe Reader software is installed on your computer, you can access the installation guide from the menu.

The SoftDent Installation window is displayed.

#### OR

If you are running Windows 7 or later, the AutoPlay window is displayed.

- Click Run InstallMenu.exe. The User Account Control window is displayed.
- Click Yes. The SoftDent Installation window is displayed.

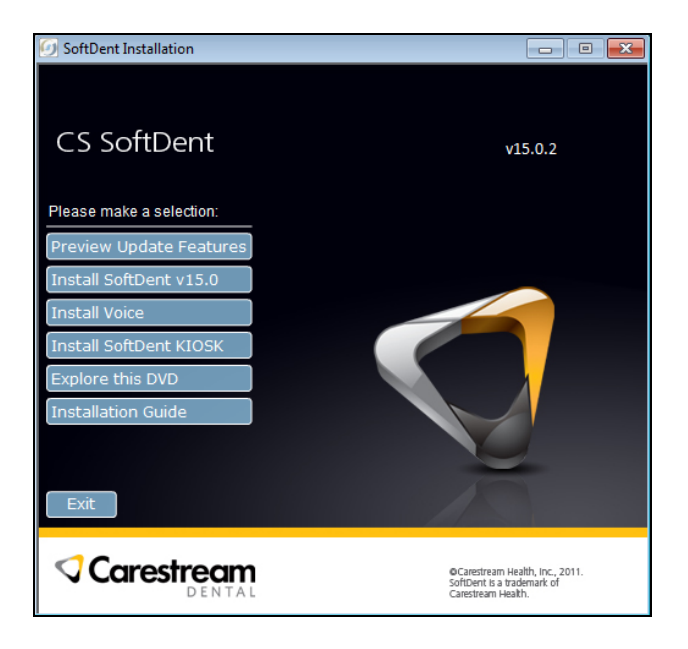

Figure 1 SoftDent Installation Window

- 2 Select Preview Update Features.
- 3 After viewing the video, click **Close**.

# **Installing SoftDent**

To install SoftDent for the first time, follow these procedures:

- Install the software on the server.
- Open the software on the server.
- Install the software on each workstation.

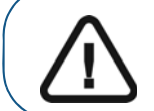

**Important:** Before installing this software, back up data. Also, ensure that no flash drives are plugged into any USB ports.

#### Installing SoftDent on the Server

The server is the computer on which SoftDent data resides and on which all SoftDent files are saved.

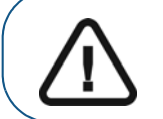

**Important:** It is not recommended that you run the Microsoft Vista operating system on the SoftDent server. See the current System Requirements documentation for more information.

To install SoftDent on the server, follow these steps:

1 Verify that all other programs on the server are closed and insert the CS SoftDent DVD in the DVD drive on the server. The **SoftDent Installation** window is displayed.

OR

If you are running Windows 7 or later, the AutoPlay window is displayed.

- Click Run InstallMenu.exe. The User Account Control window is displayed.
- Click Yes. The SoftDent Installation window is displayed.
- 2 Select Install SoftDent v15.0. The Carestream Application Suite InstallShield Wizard Welcome window is displayed.
- 3 Click **Next**. The **Setup Type** window is displayed.
- 4 Select **Complete**. To install the application in the default directory, **C:\Program Files\Carestream**, click **Next**.

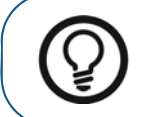

Tip: To select a different directory, click **Browse**, select the directory, click **OK**, and click **Next**.

The Warning: Confirmation Required window is displayed.

- 5 Read the message, select the **This is my server machine; please continue installing** option, and click **Next**. The **Ready to Install the Program** window is displayed.
- 6 Click Install. The Welcome window is displayed.
- 7 Read the welcome message, and click Next. The Choose Destination Location window is displayed.
- 8 To install the application in the default directory, C:\SoftDent, click Next.

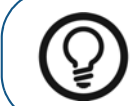

Tip: To select a different directory, click **Browse**, select the directory, click **OK**, and click **Next**.

The **Installing** window is displayed while files are copied to your computer. After all files have been installed, the **InstallShield Wizard Complete** window is displayed.

9 Select Yes, I want to restart my computer now, remove any disks from their drives, and click Finish.

#### **Opening SoftDent and Installing the License File**

After you have installed SoftDent, you must install the license file and register the software.

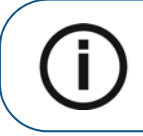

**Note:** You are prompted for a license file only if this is a new installation or if you are upgrading from version 9.8 or earlier.

To open SoftDent, follow these steps:

Select Start > All Programs > CS SoftDent Software > CS SoftDent Software. The SoftDent Login window is displayed.

| SoftDent Login                  |  |
|---------------------------------|--|
| ••••                            |  |
| Please enter login information. |  |
| Name                            |  |
| Password                        |  |
| <u> </u>                        |  |

Figure 2 SoftDent Login Window

2 Type your name and password and click **OK**. The **Install License File** window is displayed.

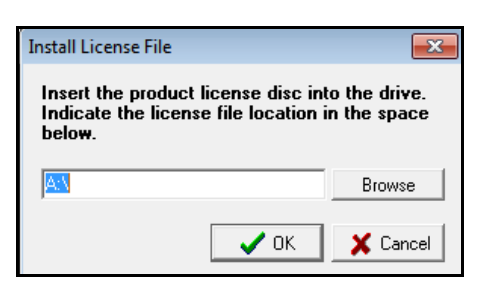

Figure 3 Install License File Window

3 Insert the license file disk in the drive. Type the name of the drive, or click the **Browse** button and browse to the correct drive. Click **OK**.

The Registration Reminder window is displayed.

| Registration Reminder                                                                                               |
|----------------------------------------------------------------------------------------------------|
| SoftDent Software must be registered. You have 7 days to register<br>your software. Would you like to register now? |
| Yes, I want to register now.                                                                                        |
| O No, I want to register later. I understand that I have 7 days to register my software.                            |
| OK                                                                                                    |

Figure 4 Registration Reminder Window

4 Select Yes, I want to register now and click OK. The Registration window is displayed.

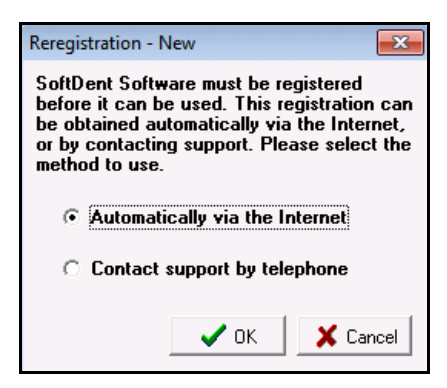

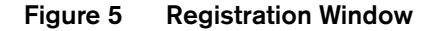

- 5 Obtain your release code using one of the following methods:
  - To receive your release code on the Internet, click **Automatically via the Internet** and follow the instructions.
  - To receive your release code over the telephone, select **Contact support by telephone**.

The **Registration** window is displayed.

| Reregistration - New                                                                                                |
|----------------------------------------------------------------------------------------------------|
| Contact support for registration assistance.<br>You will need the information below when<br>you speak with support. |
| Customer ID: 00.1011010<br>Hardware ID: 00F0-0000-00F0-F009                                                         |
| Registration Code: -                                                                                                |
| V OK X Cancel                                                                                                    |

#### Figure 6 Registration Window

6 After you have received a release code, type it in the field and click **OK**. CS SoftDent is displayed. The first time you access the application from a workstation, the client files on the workstation are updated to ensure that they are synchronous with the server.

#### Installing SoftDent on a Workstation

The installation process centralizes data on the server and installs SoftDent on each workstation. You can install the software using the DVD, or you can install it across your network.

#### Installing from the DVD

To install the software on a workstation from the DVD, follow these steps:

1 Verify that all programs on the workstation are closed and insert the CS SoftDent DVD in the DVD drive. The **SoftDent Installation** window is displayed.

OR

If you are running Windows Vista or later, the AutoPlay window is displayed.

- Click Run InstallMenu.exe. The User Account Control window is displayed.
- Click Yes. The SoftDent Installation window is displayed.
- 2 Select Install SoftDent v15.0. The Carestream Application Suite InstallShield Wizard Welcome window is displayed.
- 3 Click Next. The Setup Type window is displayed.

4 Select **Complete**. To install the application in the default directory, **C:\Program Files\Carestream**, click **Next**.

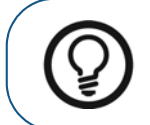

Tip: To select a different directory, click **Browse**, select the directory, click **OK**, and click **Next**.

The Ready to Install the Program window is displayed.

- 5 Click **Install**. The **Welcome** window is displayed.
- 6 Read the welcome message and click Next. The Choose Destination Location window is displayed.
- 7 To install the application in the default directory, C:\SoftDent, click Next.

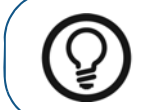

Tip: To select a different directory, click **Browse**, select the directory, click **OK**, and click **Next**.

The Start Installation window is displayed.

- 8 Click Next. The Open File Security Warning window is displayed.
- 9 Click **Run**. The **Installing** window is displayed while files are copied to your computer. After all files have been installed, the **Installation Complete** window is displayed.
- 10 Click **Finish**. Additional Carestream Application Suite files are installed. After the additional files have been installed, the **InstallShield Wizard Complete** window is displayed.
- 11 Select Yes, I want to restart my computer now, remove any disks from their drives, and click Finish.

#### **Installing Across Your Network**

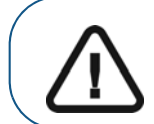

**Important:** Before you begin, share the server's hard drive and map a network drive from the workstation to the server. For more information, see "Getting Started" on page 1.

To install the software on a workstation across your network, follow these steps:

Verify that all programs on the workstation are closed. Using your mapped drive, navigate to SoftDent\WSetup\WSETUPDVD on the server, and run the InstallMenu executable file. The SoftDent Installation window is displayed.

#### OR

If you are running Windows Vista or later, the AutoPlay window is displayed.

- Click Run InstallMenu.exe. The User Account Control window is displayed.
- Click Yes. The SoftDent Installation window is displayed.
- 2 Select Install SoftDent v15.0. The Carestream Application Suite InstallShield Wizard Welcome window is displayed.
- 3 Click Next. The Setup Type window is displayed.
- 4 Select **Complete**. To install the application in the default directory, **C:\Program Files\Carestream**, click **Next**.

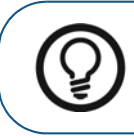

Tip: To select a different directory, click **Browse**, select the directory, click **OK**, and click **Next**.

The **Ready to Install the Program** window is displayed.

- 5 Click Install. The Welcome window is displayed.
- 6 Read the welcome message and click **Next**. The **Choose Destination Location** window is displayed.
- 7 To install the application in the default directory, C:\SoftDent, click Next.

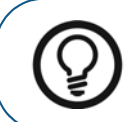

Tip: To select a different directory, click **Browse**, select the directory, click **OK**, and click **Next**.

The **Start Installation** window is displayed.

- 8 Click Next. The Open File Security Warning window is displayed.
- 9 Click **Run**. The **Installing** window is displayed while files are copied to your computer. After all files have been installed, the **Installation Complete** window is displayed.
- 10 Click **Finish**. Additional Carestream Application Suite files are installed. After the additional files have been installed, the **InstallShield Wizard Complete** window is displayed.
- 11 Select Yes, I want to restart my computer now, remove any disks from their drives, and click Finish.

# **Upgrading SoftDent**

An upgrade installation updates existing files, adds new files, and removes outdated SoftDent files on the server. An upgrade installation does not overwrite existing SoftDent data.

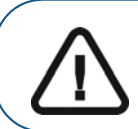

**Important:** If you are upgrading from version 10.0 or older, contact a Carestream support representative.

To upgrade SoftDent to version 15.0, follow these procedures:

- Upgrade the software on the server.
- Upgrade the software on each workstation.

#### **Upgrading SoftDent on the Server**

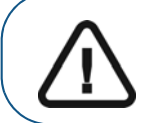

Important: Before installing SoftDent, back up data.

To upgrade SoftDent on the server, follow these steps:

1 Close SoftDent on the server and all other computers on the network. Verify that all other programs on the server are closed and insert the CS SoftDent DVD in the DVD drive on the server. The **SoftDent Installation** window is displayed.

#### OR

If you are upgrading a server running Windows 7 or later, the Autoplay window is displayed.

- Click Run InstallMenu.exe. The User Account Control window is displayed.
- Click Yes. The SoftDent Installation window is displayed.
- 2 Select Install SoftDent v15.0. The Carestream Application Suite InstallShield Wizard Welcome window is displayed.
- 3 Click **Next**. The **Setup Type** window is displayed.
- 4 Select **Complete**. To install the application in the default directory, **C:\Program Files\Carestream**, click **Next**.

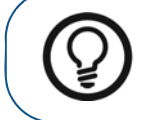

Tip: To select a different directory, click **Browse**, select the directory, click **OK**, and click **Next**.

The Warning: Confirmation Required window is displayed.

- 5 Read the message, select the **This is my server machine; please continue installing** option, and click **Next**. The **Ready to Install the Program** window is displayed.
- 6 Click Install. The Welcome window is displayed.
- 7 Click Next. The Existing Installation Found window is displayed.
- 8 Click Next to install the software in the existing directory. The Release Code window is displayed.
- 9 Obtain your release code using one of the following methods:
  - To receive your release code on the Internet, ensure you have a valid Internet connection, click **Automatically via the Internet**, and click **OK**. The **Release Code** window is displayed while the code is being generated.

| Release Code                                                                                                    |
|----------------------------------------------------------------------------------------------------|
| A release code must be obtained before<br>CS SoftDent v15.0 can be installed.<br>Release codes can be obtained automatically<br>via the Internet, or by contacting support.<br>Please select the method to use. |
| Automatically via the Internet                                                                                                    |
| C Contact support by telephone                                                                                                    |
| V OK X Cancel                                                                                                    |

Figure 7 Release Code Window

• To receive your release code over the telephone, select **Contact support by telephone**, click **OK**, and call Carestream Customer Support. The **Release Code** window is displayed. Read the values in the **Customer ID** and **Hardware ID** fields to the representative. After the representative gives you the registration code, type it in the **Release Code** field and click **OK**.

| Release Code                                                     | ×                                                      |
|------------------------------------------------------------------|--------------------------------------------------------|
| Contact support fo<br>You will need the in<br>speak with support | r release code assistance.<br>formation below when you |
| Product:                                                         | SoftDent v15.0                                         |
| Customer ID:                                                     | 00.000000                                              |
| Hardware ID:                                                     | XXXX-XXXX-XXXX-XXXX                                    |
| Release Code:                                                    | • •                                                    |
|                                                                  | ,                                                      |
|                                                                  |                                                        |
|                                                                  | V OK X Cancel                                          |

Figure 8 Release Code Window

The Start Installation window is displayed.

- 10 Click **Next**. The **Installing** window is displayed while files are copied to your computer. After all files are installed, the **Installation Complete** window is displayed.
- 11 Click **Finish**. Additional Carestream Application Suite files are installed. After the additional files have been installed, the **InstallShield Wizard Complete** window is displayed.
- 12 Select Yes, I want to restart my computer now, remove any disks from their drives, and click Finish.

## **Upgrading SoftDent on a Workstation**

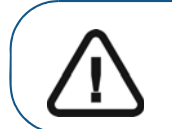

**Important:** Before you begin, share the server's hard drive and map a network drive from the workstation to the server. For more information, see "Getting Started" on page 1.

To upgrade the software on a workstation, follow these steps:

- 1 Select an option:
  - To install the software from the DVD, verify that all programs on the workstation are closed and insert the CS SoftDent DVD in the DVD drive.
  - To install the software across the network, verify that all programs on the workstation are closed. Using your mapped drive, navigate to **SoftDent\WSetup\WSETUPDVD** on the server, and run the **InstallMenu** executable file.

The SoftDent Installation window is displayed.

#### OR

If you are upgrading a workstation running Windows Vista or later, the Autoplay window is displayed.

- Click Run InstallMenu.exe. The User Account Control window is displayed.
- Click Yes. The SoftDent Installation window is displayed.
- 2 Select Install SoftDent v15.0. The Carestream Application Suite InstallShield Wizard Welcome window is displayed.
- 3 Click Next. The Setup Type window is displayed.
- 4 Select **Complete**. To install the application in the default directory, **C:\Program Files\Carestream**, click **Next**.

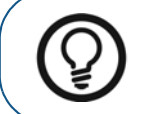

Tip: To select a different directory, click **Browse**, select the directory, click **OK**, and click **Next**.

The Ready to Install the Program window is displayed.

5 Click **Install**. The **Welcome** window is displayed.

- 6 Click Next. The Existing Installation Found window is displayed.
- 7 Click Next. The Start Installation window is displayed.
- 8 Click **Next**. The **Installing** window is displayed while files are copied to your computer. After all files have been installed, the **Installation Complete** window is displayed.
- 9 Click **Finish**. Additional Carestream Application Suite files are installed. After the additional files have been installed, the **InstallShield Wizard Complete** window is displayed.
- 10 Select Yes, I want to restart my computer now, remove any disks from their drives, and click Finish.
- 11 Repeat these steps on each workstation in your network.

# Upgrading SoftDent on a Server-Maintenance Release

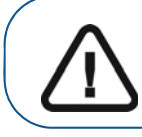

Important: Before installing SoftDent, back up data.

To upgrade SoftDent on a server, follow these steps:

1 Close SoftDent on the server and all other computers on the network. Verify that all other programs on the server are closed and insert the CS SoftDent DVD in the DVD drive on the server. The SoftDent Installation window is displayed.

OR

If you are upgrading a server running Windows 7 or later, the **Autoplay** window is displayed.

- Click Run InstallMenu.exe. The User Account Control window is displayed.
- Click Yes. The SoftDent Installation window is displayed.
- 2 Select Install SoftDent v15.0. The Carestream Application Suite InstallShield Wizard Welcome window is displayed.
- 3 Click **Next**. A number of progress windows are displayed as the software is updated.
- 4 When the upgrade is completed, the **Update Complete** window is displayed. Click **Finish**.
- 5 Click Exit.

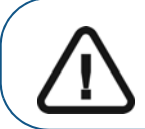

Important: Restart the server after upgrading the software.

# Upgrading SoftDent on a Workstation-Maintenance Release

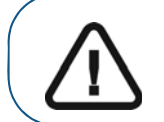

**Important:** Before you begin, share the server's hard drive and map a network drive from the workstation to the server. For more information, see "Getting Started" on page 1.

To upgrade the software on a workstation, follow these steps:

- 1 Select an option:
  - To install the software from the DVD, verify that all programs on the workstation are closed and insert the CS SoftDent DVD in the DVD drive.
  - To install the software across the network, verify that all programs on the workstation are closed. Using your mapped drive, navigate to **SoftDent\WSetup\WSETUPDVD** on the server, and run the **InstallMenu** executable file.

The SoftDent Installation window is displayed.

#### OR

If you are upgrading a workstation running Windows Vista or later, the Autoplay window is displayed.

- Click Run InstallMenu.exe. The User Account Control window is displayed.
- Click Yes. The SoftDent Installation window is displayed.
- 2 Select Install SoftDent v15.0. The Carestream Application Suite InstallShield Wizard Welcome window is displayed.
- 3 Click **Next**. A number of progress windows are displayed as the software is updated.
- 4 When the upgrade is completed, the Update Complete window is displayed. Click Finish.
- 5 Click Exit.

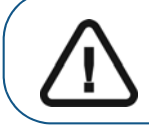

Important: Restart the workstation after upgrading the software.

# Installing Support for the SoftDent Voice Activation Module

To use the SoftDent voice activation module, you must install support software, a compatible sound card, and a microphone.

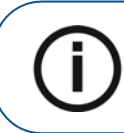

**Note:** Install the support software on each computer that is used to perform perio charting using voice commands.

To install the support software, follow these steps:

- 1 Verify that all programs on the workstation are closed and insert the CS SoftDent DVD in the DVD drive. The **SoftDent Installation** window is displayed.
- 2 Select Install Voice. The SAPI\_51 window is displayed. After the support software is installed, the SoftDent Installation window is displayed.
- 3 Click Exit.

# Installing and Activating the SoftDent KIOSK Check-In Module on a Workstation

You must install and activate the KIOSK check-in module before you can use it.

## Installing the SoftDent KIOSK Check-In Module on a Workstation

A dedicated KIOSK workstation must be activated from the SoftDent software on the SoftDent server. To accommodate this, you must share the KIOSK workstation's hard drive. For more information on sharing and mapping drives and folders, see the documentation and online help provided with your Microsoft Windows operating system.

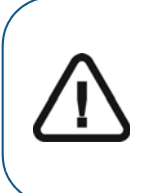

**Important:** The KIOSK setup files are placed in the **C:\SoftDent\KSetup** directory of the SoftDent server. If you update the software via the Internet, you must share this directory so you can browse to this folder from the KIOSK workstation you are setting up. Since non-employees access KIOSK workstations, permissions for user accounts on these computers should allow access to ONLY the **KSetup** subdirectory, and not the main **SoftDent** directory above it.

Before installing the KIOSK check-in module, verify that this feature is enabled in your license file. To purchase the module or for additional information, contact your Carestream representative.

To install the KIOSK check-in module on a computer, follow these steps:

- 1 Insert the CS SoftDent DVD in the DVD drive. The **SoftDent Installation** window is displayed.
- 2 Select Install SoftDent KIOSK from the menu. The installer program is launched.
- 3 Follow the instructions in the installer.

# Activating the SoftDent KIOSK Check-In Module on a Workstation

When the installer is finished, complete these steps from the SoftDent server:

Select System > Change System Settings > KIOSK Configuration Options > Activate/Deactivate KIOSK workstations. The KIOSK Workstations window is displayed.

| KIOSK Workstations | 5                         | <b>—</b>       |
|--------------------|---------------------------|----------------|
| Machine Name       | Path to KIOSK workstation | 7              |
|                    | *                         |                |
|                    |                           |                |
|                    |                           | <u>R</u> emove |
|                    |                           | A Chur         |
|                    |                           |                |
|                    |                           |                |

Figure 9 KIOSK Workstations Window

- 2 Click Add. The Browse for Folder window is displayed.
- 3 Browse to the workstation you want to activate, and select the folder containing the **SDKIOSK.EXE** file.
- 4 Click **OK**. The KIOSK workstation is displayed in the list of active workstations.
- 5 Click Close.

# Installing the M2SYS FINGERPRINT Software

You must install the M2SYS Fingerprint software on both the server computer and the workstation computers that use it.

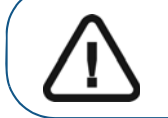

Important: Install the M2SYS Fingerprint software on the server first.

Before installing the M2SYS Fingerprint software, verify that this feature is enabled in your license file. To purchase the fingerprint scanner or for additional information, contact your Carestream representative.

When you install SoftDent, version 15.0, shortcut icons that enable you to install the M2SYS Fingerprint software are added to the server and workstation desktops.

To install the M2SYS Fingerprint software on the server, follow these steps:

- 1 On the server desktop, double-click the **Install M2SYS Fingerprint Server** shortcut. The installer program is launched.
- 2 Follow the instructions in the installer.

To install the M2SYS Fingerprint software on a workstation that uses the fingerprint scanner, follow these steps:

- 1 On the workstation desktop, double-click the **Install M2SYS Fingerprint Client** shortcut. The installer program is launched.
- 2 Follow the instructions in the installer.
- 3 When prompted, install the fingerprint scanner by plugging the scanner into an empty USB port.

# Using the Carestream Software Update System

The Carestream Software Update System notifies you that a Carestream software update is available and enables you to view, schedule, and trigger the installation of the updates. The update system can be security protected, limiting the office members who can perform an update.

#### Setting Up the Carestream Software Update System

The update system software is installed when you install the latest version of SoftDent. After configuring the system, you will receive notifications when updates are available.

- 1 To set up the Carestream Software Update System, do one of the following:
  - Click the Carestream Software Updates message.

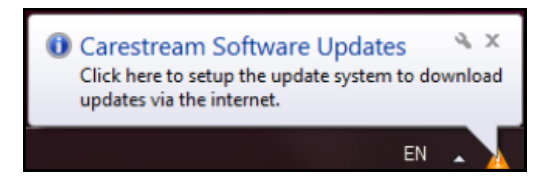

• Double-click the orange triangle in your system tray.

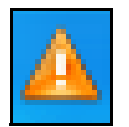

The Setup the Software Update System window is displayed.

|                                                                         | oftware Update System                                  |                                  | ×                    |
|-------------------------------------------------------------------------|--------------------------------------------------------|----------------------------------|----------------------|
| Set                                                                     | up the Software Update Sys                             | tem                              |                      |
| The:                                                                    | se settings allow you to configure t                   | he Carestream Software Update    | System.              |
| Managed Update                                                          | e System                                               |                                  |                      |
| When the update<br>able to administer                                   | system is running in managed mod<br>the update system. | e, only authorised practice mana | gement users will be |
| Run in Manage                                                           | d Mode                                                 |                                  |                      |
| You will need to he                                                     | ave your account number to compi                       | ete this setup.                  |                      |
| Enable Online U                                                         | SSO Login                                              |                                  |                      |
| Enable Online U                                                         | SSO Login                                              |                                  |                      |
| Enable Online t<br>Account No.                                          | Jpdates                                                | Add Account                      | Remove Account       |
| Enable Online U<br>Account No.<br>Activate Account<br>Check for Updates | SSO Login on Tuesday                                   | Add Account                      | Remove Account       |

#### Figure 10 Setup the Software Update System Window

- 2 If you want only Admin-level users to be able to perform updates, select **Run in Managed Mode**.
- 3 Select Enable Online Updates. The Carestream Single-Sign-On window is displayed.

| 0         | Carestream Sing                             | le-Sign-On                                              |                                       |
|-----------|---------------------------------------------|---------------------------------------------------------|---------------------------------------|
|           | To allow the Softwa<br>need to login to you | re Update System to check<br>r Carestream Single-Sign-O | for updates online, you<br>n account. |
| Email:    |                                             |                                                         |                                       |
| Password: |                                             |                                                         |                                       |
|           | Login                                       |                                                         | Forgot your password                  |
|           |                                             | Don't have a Single-                                    | Sign-On account? <u>click her</u>     |

Figure 11 Carestream Single-Sign-On Window

4 Type your email address and password for your single-sign-on account, and click Login.

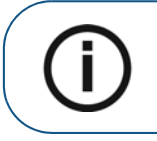

**Note:** If your single-sign-on-account email address has not been verified, you will receive an email and be instructed to click a link to verify the email address and activate your account.

#### OR

If you do not have a single-sign-on account, follow these steps:

• Click the **Click here** link. The Single-Sign-On web page is displayed.

| Carestre      | eam                   |                  |
|---------------|-----------------------|------------------|
| Sign In       |                       |                  |
| Login         | Register              |                  |
| Email Address | Email Address         | Password         |
| Password      | Re-Type Email Address | Re-Type Password |
| Login         | Regist                | er               |

Figure 12 Single-Sign-On Web Page Window

• Type your email address and a password, and re-enter the information to confirm it. Click **Register**. The **Account Information** window is displayed.

| The following information                                             | n is needed to complete the login process:                                                                                                    |
|-----------------------------------------------------------------------|----------------------------------------------------------------------------------------------------|
| Your Carestream Dental Account I<br>information within your software. | Number can be found on the statement you receive from Carestream Dental, and may also be found in the license<br>In the Help menu, dick 'About' and look for an Account ID or Customer ID. |
| Account ID                                                            |                                                                                                    |
| ZIP Ci da                                                             |                                                                                                    |
|                                                                       |                                                                                                    |
| OK                                                                    | Cancel                                                                                                    |

Figure 13 Account Information Window

- Type your account ID and zip code and click **OK**. A message is displayed, stating that an email has been sent to you, and you must click a link in the email to activate your account.
- After activating your account, click the link in the **Account Activation** window. The **Carestream Single-Sign-On** window is displayed.
- Type your email and password, and click Login.

The Setup the Software Update System window is displayed.

| Carestrear                                                                  | n Softwa                                                     | re Update Syste                                                   | em                                     |                                             |                        | × |
|-----------------------------------------------------------------------------|--------------------------------------------------------------|-------------------------------------------------------------------|----------------------------------------|---------------------------------------------|------------------------|---|
|                                                                             | Setup the                                                    | Software Update                                                   | e System                               |                                             |                        |   |
|                                                                             | These settin                                                 | gs allow you to confi                                             | gure the Carestri                      | eam Software Updat                          | e System.              |   |
| Managed Up                                                                  | date Syste                                                   | m                                                                 |                                        |                                             |                        |   |
| When the upd<br>able to admin                                               | late system is<br>ister the upd                              | s running in managed<br>ate system.                               | d mode, only aut                       | horised practice ma                         | nagement users will be | • |
| Run in Mar                                                                  | naged Mode                                                   |                                                                   |                                        |                                             |                        |   |
| Check for Up<br>To enable the                                               | odates Onlin<br>update syste                                 | ne<br>em to check online fo                                       | or updates, you n                      | nust log into the Sin                       | gle-Sign-On service.   |   |
| Check for Up<br>To enable the<br>You will need<br>Enable Onl                | odates Onlin<br>update syste<br>to have your<br>ine Updates  | ne<br>em to check online fo<br>account number to o<br>SSO Login   | or updates, you n<br>complete this set | nust log into the Sin<br>up.                | gle-Sign-On service.   |   |
| Check for Up<br>To enable the<br>You will need<br>Enable Onl<br>Account No. | updates Onlii<br>update syste<br>to have your<br>ine Updates | ne<br>em to check online fo<br>r account number to o<br>SSO Login | or updates, you n                      | nust log into the Sin<br>up,                | gle-Sign-On service.   |   |
| Check for Up<br>To enable the<br>You will need<br>Enable Onl<br>Account No. | odates Onlin<br>update syste<br>to have your<br>ine Updates  | ne<br>em to check online for<br>account number to d               | or updates, you n                      | nust log into the Sin<br>up.<br>Add Account | gle-Sign-On service.   | t |
| Check for Ug<br>To enable the<br>You will need<br>Enable Onl<br>Account No. | ount Turn                                                    | ne<br>em to check online for<br>account number to of<br>SSO Login | or updates, you n<br>complete this set | Add Account                                 | gle-Sign-On service.   | t |

Figure 14 Setup the Software Update System Window

5 Select the day on which the system should check for updates, and click **OK**.

# **Updating Your Software**

When the system checks for updates, you will be prompted if an update is available.

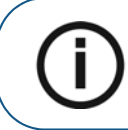

**Note:** You will be required to restart your computer after an update. You might be prompted to shut down your computer before the update can take place.

To update SoftDent, follow these steps:

- 1 Select from the following:
  - Click the updates message.

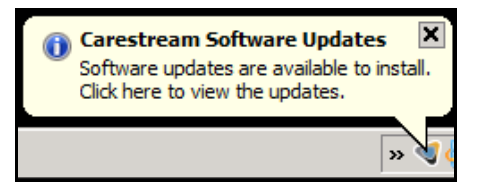

• Click the Carestream logo in the system tray.

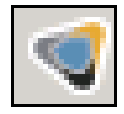

• Click the **click here** link when you open SoftDent and an update is available.

| 6 | An update is available for this application                             |  |
|---|-------------------------------------------------------------------------|--|
|   | The following update is available for 'Practiceworks Test Application': |  |
|   | PracticeWorks Test Application V1.0.0.2                                 |  |
|   | To view the available updates <u>click here</u> .                       |  |

Figure 15 Update Is Available Window

The Carestream Software Updates Are Available window is displayed.

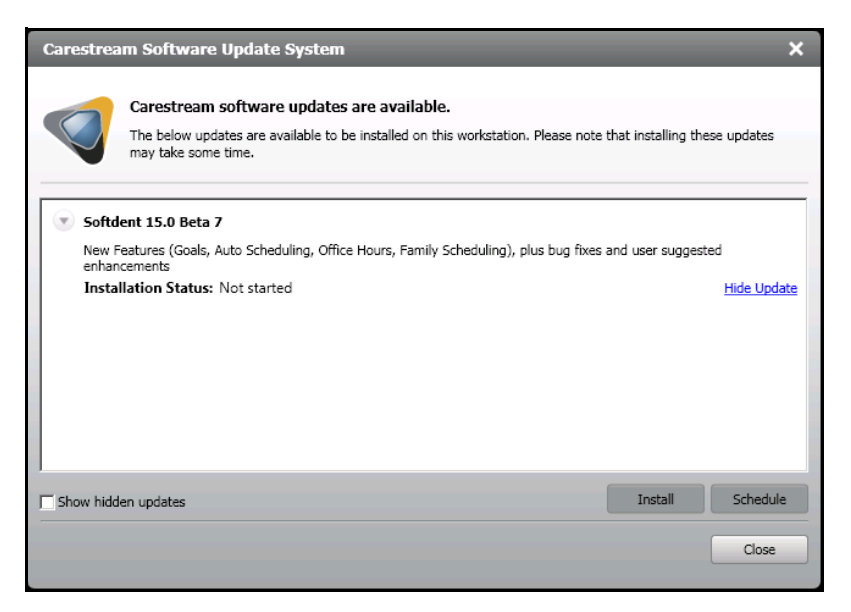

#### Figure 16 Carestream Software Updates Are Available Window

2 Select the update you want to install, click **Install**, and follow the prompts.

#### OR

• Click Schedule. The Schedule Update Installation window is displayed.

|              | Schedule Up                     | date Installation                            |                             |                     |                      |
|--------------|---------------------------------|----------------------------------------------|-----------------------------|---------------------|----------------------|
|              | Scheduling th<br>is suitable to | ne installation of ar<br>the users of the ap | update allows th plication. | ie update to take p | place at a time that |
| elect the da | y and time to                   | install the update.                          |                             |                     |                      |
| Installation | Day                             |                                              |                             |                     |                      |
| Installation | Time                            |                                              |                             |                     |                      |
|              |                                 |                                              |                             |                     |                      |

#### Figure 17 Schedule Update Installation Window

• Select a day and time for the update installation, and click **OK**.

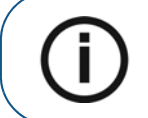

**Note:** When you schedule an update, the SUS will attempt to update all machines that are running.